## Vzorový postup rešerše

### 1. Formulace tématu

Potřebujeme sehnat podklady pro napsání odborného textu s tímto názvem: *Zranění mozku a léčba hyperbarickou medicínou*.

#### 2. Stanovení formálních požadavků

**Časové hledisko**: od r. 2005 – zadavatel nám doporučil pracovat s novější literaturou; **Jazykové hledisko**: čeština, slovenština, angličtina – jazyková vybavenost konkrétního uživatele; **Typ dokumentu**: knihy, příspěvky ve sborníku, časopisecké články.

## 3. Definice klíčových slov

# Klíčová slova:

zranění mozku/brain injury hyperbarická medicína/hyperbaric medicine léčba/treatment

## Synonyma:

traumatické poranění mozku/traumatic brain injury hyperbarická oxygenoterapie/hyperbaric oxygentherapy léčení, terapie/healing, therapy

# Nadřazené termíny:

poranění hlavy, neurotraumata/head injury, neurotrauma hyperbaroxie/hyperbaroxy zdrouotní výlkovy (modicel zovricez

zdravotní výkony/medical services

## Podřazené termíny:

traumatická cerebrální léze/traumatic cerebral lesion hyperbarická komora/hyperbaric chamber antibioterapie/antibiotic therapy

## 4. Efektivní vyhledávání

Nyní již zahájíme vyhledávání v jednotlivých zdrojích. Nejdříve budeme vyhledávat ve volně dostupných zdrojích typu **Google Scholar**, následně vyzkoušíme knihovní katalogy a jako poslední potom projdeme odborné databáze, které jsou hrazeny z prostředků UP.

Najedeme si na webovou stránku: <u>http://scholar.google.com</u> (vyhledávání proběhlo dne 13.9.2013, odchylky v počtu záznamů jsou způsobeny právě datem). Nejdříve zadáme náš dotaz pouze jednoduše, abychom viděli, kolik výsledků nám zdroj nalezne, takže položíme dotaz takto: **hyperbaric oxygen therapy AND brain injury**. Výsledkem je **24 200 záznamů** (viz obr. č.1).

| Web Obrázky                                                             | Další                                                                                                    | Přihlásit se                                                 |
|-------------------------------------------------------------------------|----------------------------------------------------------------------------------------------------|--------------------------------------------------------------|
| Google                                                                  | hyperbaric oxygen therapy and brain injury                                                                                                    | ۹ 🔪                                                          |
| Scholar                                                                 | Přibližný počet výsledků: 24 200 (0,10 s)                                                                                                    | 🖋 Moje citace 💌                                              |
| <mark>Kdykoli</mark><br>Od 2013<br>Od 2012<br>Od 2009<br>Vlastní období | [HTML] Hyperbaric oxygen therapy for radiation-induced brain injury in children<br>PJ Chuba, P Aronin, K Bhambhani, M Eichenhom Cancer, 1997 - Wiley Online Library<br>BACKGROUND Radiation-induced necrosis (RIN) of the brain is a complication associated<br>with the use of aggressive focal treatments such as radioactive implants and stereotactic<br>radiosurgery. In an attempt to treat patients with central nervous system (CNS) RIN, ten<br>Počet citací tohoto článku: 117 Související články Všechny verze (počet: 4) Citovat Další • | wiley.com <b>[HTML]</b>                                      |
| Seřadit podle<br>relevance<br>Seřadit podle data                        | Hyperbaric-oxygen therapy<br>PM Tibbles, JS Edelsberg - New England Journal of Medicine, 1996 - Mass Medical Soc<br>Reduction of edema, protection from reperfusion injury, and enhanced wound healing are<br>postulated benefits of adjunctive therapy with hyperbaric oxygen. Hyperbaric oxygen was more<br>effective than no treatment in animals with experimentally induced ischemia and<br>Počet citací tohoto článku: 613 Související články Všechny verze (počet; 12) Citovat                                                                | hyperbaricinformation.com <b>[PDF]</b><br>SFX@KUP: Full Text |
| Stránky pouze<br>anglicky                                               | Functional Inhibition of Leukocyte B< sub> 2 Integrins by Hyperbaric Oxygen in<br>Carbon Monoxide-Mediated Brain Injury in Rats<br>SR Thom - Toxicology and applied pharmacology, 1993 - Elsevier                                                                                                    | nevadahyperbarics.org [PDF]                                  |

Obr. č.1: Na jednoduše zadaný dotaz nám zdroj Google Scholar nalezl přes 20 000 výsledků.

Kvůli vysokému počtu záznamů zvolíme možnost omezení výsledků na pravé straně obrazovky, pod šipkou, která je na výše uvedeném obrázku. Zde se nám objeví možnost **Rozšířeného** vyhledávání. V sekci **Rozšířeného vyhledávání** můžeme nastavit náš dotaz sofistikovaněji a eliminovat tak vysoký počet nalezených výsledků.

Náš dotaz bude nyní vypadat následovně: Se všemi slovy: **hyperbaric chamber AND human** S přesnou frází: **traumatic brain injury** Alespoň s jedním slovem: **therapy OR treatment OR healing** Beze slov: **rat**\*

Také si můžeme nastavit od kdy do kdy nás problematika zajímá (v našem případě od r. 2000-2013). Takto zvolená klíčová slova vznikla na základě předchozího odladění, je tedy nutné zkoušet různé kombinace, než dojdeme k nejrelevantnějším výsledkům.

| Web Obrázky                | Další                                                           |                                                                                                    |                     | Přihlásit se             |
|----------------------------|-----------------------------------------------------------------|----------------------------------------------------------------------------------------------------|---------------------|--------------------------|
| Google                     | hyperbaric chamber and hu                                       | iman therapy OR or OR treatment OR or OR heal                                                                  | Q                   |                          |
| Scholar                    | Najít články                                                    | >                                                                                                    | <                   | Moje citace              |
| Ocholal                    | se <b>všemi</b> slovy                                           | hyperbaric chamber and human                                                                                   |                     |                          |
| Kdykoli                    | s přesnou frází                                                 | traumatic brain injury                                                                                         | e evidence          | researchdate net IPDEI   |
| Od 2013                    | alespoň s jedním slovem                                         | therapy or treatment or healing                                                                                | <u>o ornaolitoo</u> | recourcingute inter prom |
| Od 2012                    | beze slov                                                       | rat*                                                                                                    | ərapy               |                          |
| Vlastní období             | kde se vyskytnou slova                                          | kdekoli v článku ≑                                                                                             |                     |                          |
| 2000 — 2013                |                                                                 |                                                                                                    | T. TV               | sid cu (PDE)             |
| Hladat                     | Zobrazit články autora                                          | naně PiHaves" naho McCarthy                                                                                    |                     |                          |
| medat                      | Zobrazit články publikované v                                   |                                                                                                    | ary<br>             |                          |
|                            |                                                                 | např. Československý časopis pro fyziku nebo Kybernetika                                                       | Polar -             |                          |
| Seradit podle<br>relevance | Zobrazit články s datem mezi                                    | 2000 — 2013                                                                                                    |                     |                          |
| Seřadit podle data         |                                                                 | např. 1996                                                                                                    | bnic brain injury   | SFX@KUP: Full Text       |
| Prohledat Web              | ٩                                                               |                                                                                                    | n                   |                          |
| Stránky pouze<br>anglicky  | Laboratory Compression and de Počet citací tohoto článku: 47 So | compression of the <b>chamber</b> was performed at a mean<br>uvisející články Všechny verze (počet: 4) Citovat |                     |                          |

Obr. č.2: Rozšířené vyhledávání ve zdroji Google Scholar.

Výsledkem jsou nyní záznamy, které po obsahové stránce více odpovídají našemu dotazu (**394 záznamů**). Doporučuji projít maximálně prvních 100 záznamů. Dalším krokem by bylo pročtení abstraktů, případně stažení těch plných znění článků, které jsou dostupné.

| Web Obrázky                                                | Dalši                                                                                                    | Přihl            | ásit se |
|------------------------------------------------------------|----------------------------------------------------------------------------------------------------|------------------|---------|
| Google                                                     | hyperbaric chamber and human therapy OR or OR treatment OR or OR heal 👻 🔍                                                                                                    |                  |         |
| Scholar                                                    | Pňbližný počet výsledků: 394 ( <b>0,03</b> s)                                                                                                    | 🖋 Moje citace    | •       |
| Kdykoli<br>Od 2013<br>Od 2012<br>Od 2009<br>Vlastní období | Hyperbaric oxygen therapy for traumatic brain injury: a systematic review of the evidence<br>M McDonagh, M Helfand, S Carson Archives of physical, 2004 - Elsevier<br>and MANTIS by using medical subject heading terms and text words for hyperbaric oxygen therapy<br>and brain (Monoplace chamber.), All patients 1; Hyperbaric oxygen therapyits use and<br>appropriatenessOffice of Inspector General, US Department of Health and Human Services<br>Počet citací tohoto článku: 47 Související články Všechny verze (počet: 7) Citovat Další -           | researchgate.net | [PDF]   |
| 2000 — 2013<br>Hledat<br>Seřadit podle                     | Hyperbaric oxygen therapy for the adjunctive treatment of traumatic brain injury<br>MH Bennett, B Trytko, B Jonker - Cochrane Database Syst Rev, 2004 - Wiley Online Library<br>Hyperbaric oxygen therapy (HBOT) has been proposed as a treatment for minimising secondary<br>brain Patients undergoing HBOT are placed inside a specially designed chamber in which 100<br>is also concern regarding potential adverse effects of the therapy, including damage<br>Počet citací tohoto článku: 39 Související články Všechny verze (počet: 4) Citovat Další • | sld.cu           | [PDF]   |
| <mark>relevance</mark><br>Seřadit podle data               | Pilot case study of the therapeutic potential of <b>hyperbaric oxygen therapy</b> on chronic brain injury<br>P Hardy, KM Johnston, LD Beaumont Journal of the, 2007 - Elsevier                                                                                                    | SFX@KUP: Fu      | ll Text |

**Obr. č.3**: Nastavená omezení v **Rozšířeném vyhledávání** vedou k nižšímu počtu nalezených záznamů.

Dalším vhodným online nástrojem je **Jednotná informační brána (JIB)**, díky níž lze prohledávat české i zahraniční články nebo knihy hromadně z několika desítek katalogů českých knihoven. Vstup je možná z této adresy: <u>www.jib.cz</u>.

Zadejme nyní do pole **Předmět** v pokročilém režimu pojmy: **hyperbar**\* a **mozek OR hlava**, které budou spojeny logickým operátorem **AND**, tzn., že budou vyhledávány oba tyto pojmy (**hyperbar**\* jako 1. pojem a **mozek OR hlava** jako 2. pojem) ve vzájemném kontextu. Přepneme se do sekce **České články**.

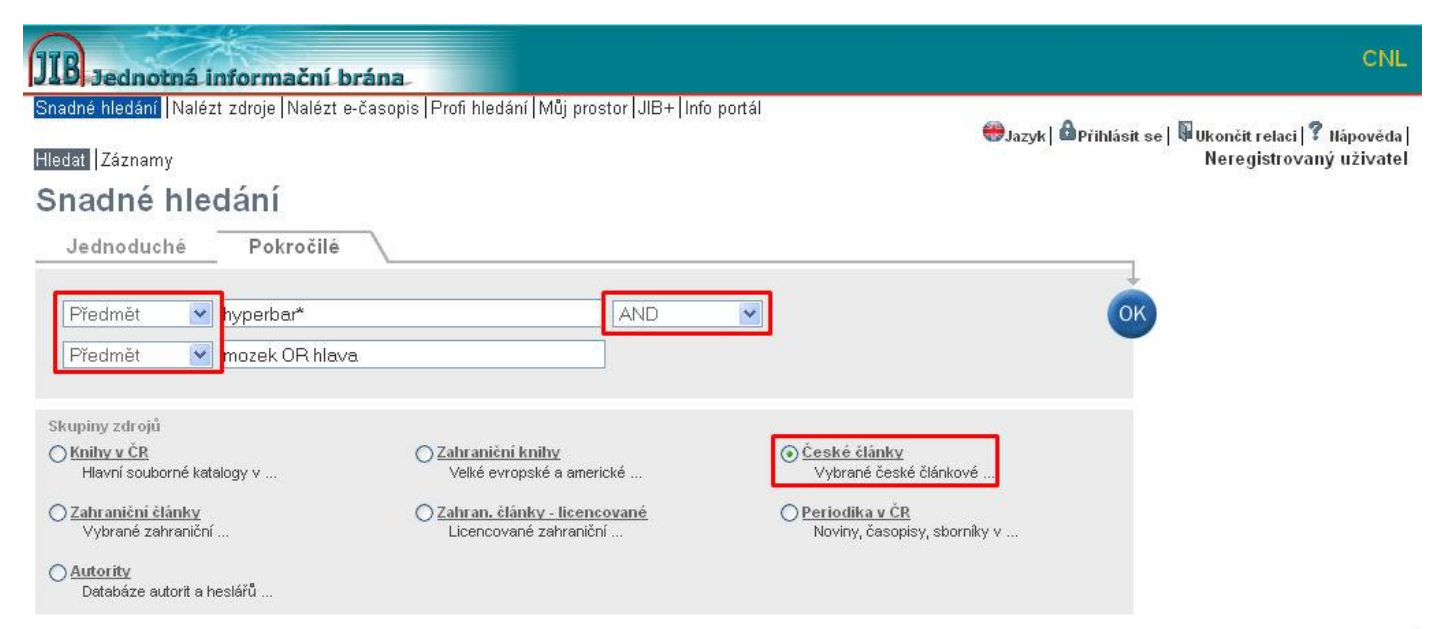

Obr. č.4: Zadání dotazu v JIB.

Na základě zadaného dotazu nenašla **JIB** žádné záznamy (viz obr. č.5). Je nutné náš dotaz přeformulovat a zobecnit jej. Katalog, který se nepřipojil je vhodné prohledat samostatně, zvlášť jestli by se mohl k našemu zadání vztahovat.

| Probíhá vyhledávání Zobraz                               |                                                                                                  |          | áznamy <mark>Zruši</mark> |
|----------------------------------------------------------|--------------------------------------------------------------------------------------------------|----------|---------------------------|
| Název zdroje                                             | Status                                                                                           | Nalezeno | Staženo                   |
| Knihovna B.B.Buchlovana - články                         | PROVEDENO                                                                                        | 0        | 0                         |
| MSVK Ostrava - Regionální bibliografie Karvinska         | PROVEDENO                                                                                        | 0        | 0                         |
| MSVK Ostrava - Regionální bibliografie Ostrava           | PROVEDENO                                                                                        | 0        | 0                         |
| MUNI - články                                            | PROVEDENO                                                                                        | 0        | 0                         |
| Městská knihovna Jihlava - články                        | PROVEDENO                                                                                        | 0        | 0                         |
| Národní lékařská knihovna - BMČ                          | Zdroj není v tuto chvíli k dispozici. Zkuste to<br>později nebo se obratte na technickou podporu |          |                           |
| NK ČR - článková bibliografie (ANL)                      | PROVEDENO                                                                                        | 0        | 0                         |
| SKAT - články                                            | PROVEDENO                                                                                        | 0        | 0                         |
| SVK Plzeň - články                                       | PROVEDENO                                                                                        | 0        | 0                         |
| SVK Ústí n/L články                                      | PROVEDENO                                                                                        | 0        | 0                         |
| VK Olomouc - články                                      | PROVEDENO                                                                                        | 0        | 0                         |
| Ústav mezinárodních vztahů - články                      | PROVEDENO                                                                                        | 0        | 0                         |
| Ústav pro soudobé dějiny AV ČR - články                  | PROVEDENO                                                                                        | 0        | 0                         |
| Ústav pro českou lit. AV ČR - literární věda (1770-1945) | Vyhledej a odkaž                                                                                 | 0        |                           |
| Ústav pro českou lit. AV ČR - literární věda (1961 - )   | Vyhledej a odkaž                                                                                 | 0        |                           |
| Archeologický ústav AV ČR - články                       | PROVEDENO                                                                                        | 0        | 0                         |
| Archeologický ústav AV ČR, Pražský hrad - bibliografie   | PROVEDENO                                                                                        | 0        | 0                         |
| AV ČR - Publikační činnost                               | PROVEDENO                                                                                        | 0        | 0                         |
| GEOBIBLINE                                               | PROVEDENO                                                                                        | 0        | 0                         |
| Historický ústav - bibliografie                          | 0204 Missing line                                                                                |          |                           |
| KK Karlovy Vary - články                                 | PROVEDENO                                                                                        | 0        | Ũ                         |
| KKFB Zlín - články                                       | PROBÍHÁ VYHLEDÁVÁNÍ                                                                              | L        |                           |

Zpět do Snadného hledání

**Obr. č.5**: Nula nalezených záznamů k našemu dotazu, sledujte také, který zdroj se do **JIB** nepřipojil, v našem případě je to **Národní lékařská knihovna**, kde je však vysoce pravděpodobné, že by nějaké relevantní články být k dispozici mohly.

Svůj dotaz zobecníme pouze na **Předmět: hyperbar\***. Výsledkem nyní bude **13 záznamů** (viz obr. č.7). Musíme si potom vybrat pouze ty články, které jsou starší než r. 2000. Záznamy s malým F u záznamu je možné získat rovnou plné znění článku. Služba **SFX** (ikona S v červeném kolečku) umožňuje prolinkování k plným textům pouze za předpokladu, že instituce má plné znění článku předplaceno.

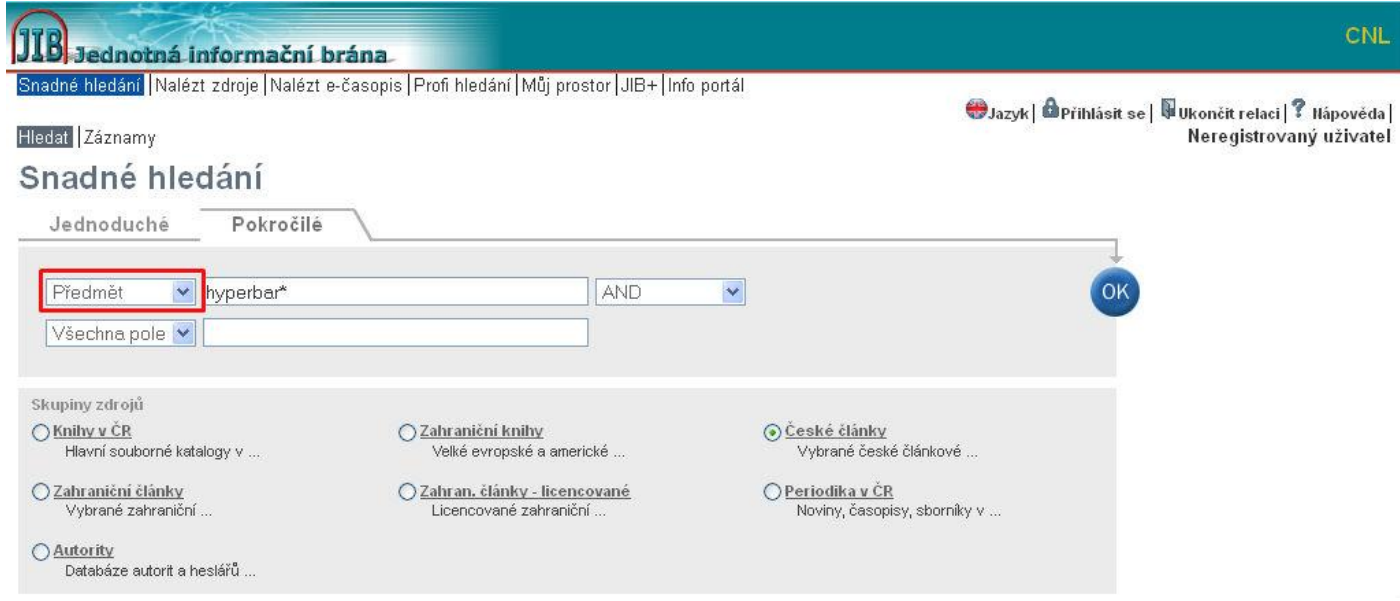

Obr. č.6: Obecnější zadání dotazu bez specifikace v bázi JIB.

JIB Jednotná informační brána

Snadné hledání Nalézt zdroje Nalézt e-časopis Profi hledání Můj prostor JIB+ Info portál

⊜Jazyk | விPřihlásit se | ↓Ukončit relaci | ? Hápověda | Neregistrovaný uživatel

CNL

#### Hledat Záznamy

### Výsledky snadného hledání

Kde je ikona F jako Full Text, tak by mělo být plné znění k diavazie:

Dotaz "Předmět=(hyperbar?)" v "České články" nalezeno 13 zázn. Tabulkové zobrazení. Stručné zobrazení. Úniné zobrazení

|          | 2 13 1101 | szene zaznanj        | y <u>Frommedani</u>                                                                                                    |      | and the define                             | 21 041012 22 | Temata                                                                          |
|----------|-----------|----------------------|----------------------------------------------------------------------------------------------------|------|--------------------------------------------|--------------|---------------------------------------------------------------------------------|
| 2.       | Shoda     | Autor                | Házev                                                                                                    | Rok  | Zdroj                                      | Akce         | Kyslik (2)                                                                      |
| 1        |           | Hájek,<br>Michael    | <u>Hyperbaroxie zachraňuje pacienty po úrazech : Léčba<br/>potápěčů s dekompresní chorobou</u>                                      | 2000 | <u>NK ČR - článková bibliografie (ANL)</u> | ⊕Ø           | <ul> <li><u>Effects Of Hyperbaric</u> (2)</li> <li><u>Další (</u>9)</li> </ul>  |
| 2        |           | Elhenická,<br>Renáta | Doktor kyslík                                                                                                    | 2009 | <u>NK ČR - článková bibliografie (ANL)</u> | <b>+0</b>    | Rok vydání                                                                      |
| 3        |           |                      | <u>Ševčík Vojmír</u>                                                                                                    | 1999 | MSVK Ostrava - Regionální bibliografie     | <b>•0</b>    | > <u>2000 (</u> 2)                                                              |
| 4        |           | Mayer, Otto          | Pětadvacetiletá tradice                                                                                                    | 1995 | <u>SVK Plzeň - články</u>                  | <b>+0</b>    | 1999 (2)<br>1995 (3)                                                            |
| 5        | -         | Balkan, A.           | Pulmonary protective effects of hyperbaric oxygen and<br>N-acetylcysteine treatment in necrotizing pancreatitis                     | 2006 | NK ČR - článková bibliografie (ANL)        | + <b>6</b> B | Další (6)                                                                       |
| <u>à</u> |           | Šmýd, Jiří           | Na Paskově odzvonili uhelným kalům : Hyperbarická filtrace<br>zajistí dokonalé zhodnocení vytěženého uhlí a jeho vysokou<br>kvalitu | 1994 | <u>NK ČR - článková bibliografie (ANL)</u> | <b>(+)</b>   | Autoři<br><sup>*</sup> <u>Šmýd, Jiří (</u> 2)<br><sup>*</sup> Další (11)        |
| ł        | -         | Gulec, B.            | Effect of hyperbaric oxygen on experimental acute distal<br>colitis                                                                 | 2004 | NK ČR - článková bibliografie (ANL)        | +ØB          | Tituly časopisů                                                                 |
| 3        | -         | Švagrová,<br>Marta   | Kyslík: plyn, který oživuje                                                                                                    | 1996 | NK ČR - článková bibliografie (ANL)        | 0÷           | <ul> <li>Moravskoslezský den (3)</li> <li>Plzeňský deník (2)</li> </ul>         |
| 2        |           | Vícha,<br>Květoslav  | Laguny nebudou hyzdit hornický region : V OKD usilují o<br>likvidaci uhelných kalů - pomůže australská i rakouská<br>technologie    | 1995 | <u>NK ČR - článková bibliografie (ANL)</u> | <b>+</b> 0   | <ul> <li><u>Physiological Research (</u>2)</li> <li><u>Další (</u>6)</li> </ul> |
| 0        |           | Keilová,<br>Věra     | Možnosti kyslíkové terapie                                                                                                    | 1999 | NK ČR - článková bibliografie (ANL)        | <b>•</b>     | Zdroje<br><sup>&gt;</sup> NK ČR - článková b (10)                               |

Obr. č.7: U těch záznamů, kde je ikona malého F, je možné plné znění článku získat volně.

Protože v **JIB** nefungovalo připojení k **Národní lékařské knihovně** a jejímu katalogu, tak je vhodné vyzkoušet, jestli v tomto zdroji přece jen nějaký relevantní záznam nebude. Adresa pro vstup je zde: <u>www.nlk.cz/medvik</u>. Je pravděpodobné, že ve zdroji s lékařskou tématikou bude k našemu tématu nějaká literatura. Po zadání dotazu: **hyperbar\* AND mozek** zdroj našel **22** záznamů.

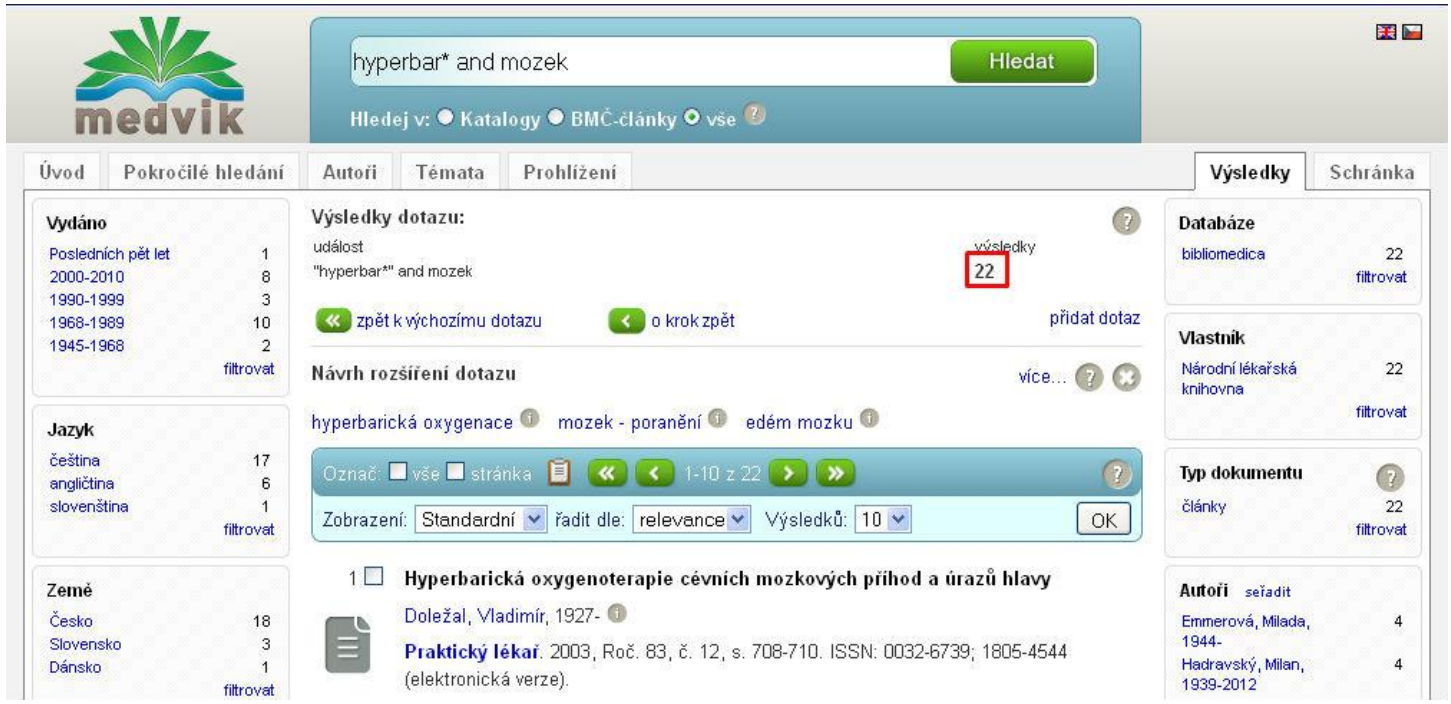

**Obr. č.8**: Vyhledané záznamy v databází Národní lékařské knihovny **Medvik**.

Další možností, kde sehnat podklady k tématu je přes **Souborný katalog ČR**. Vstup je možná na této adrese: <u>http://aleph.nkp.cz/cze/skc</u>. Zde je možné hledat monografie a sborníky. I zde

je vhodné orientovat se podle Předmětu (klíčového slova) a překročit rovnou do rozšířeného vyhledávání. Zadáme termín: hyperbar\* (již tradičně) a pojem: terapie OR léčba. I v tomto katalogu máte podobně jako např. v Googlu nebo Googlu Scholaru možnost omezení na typ dokumentu, datum vydání apod.

Pro průnik obou těchto termínů klikněte na číslovku 18.

| Základní vyhledáván            | í   Rozšířené vyhledávání   Z více bází   V | /yhledávání CCL   Služ | by pro knihovny   |
|--------------------------------|---------------------------------------------|------------------------|-------------------|
| KC - Rozšířené vyhledáva       | ání                                         |                        |                   |
| /yberte údaj pro vyhledávání   | Zadejte slovo nebo slovní spojení           | Blízkost slov?         | Počet zázn.       |
| Předmět (klíčová slova) 🛛 💉    | hyperbar*                                   | ⊙ Ne ○ Ano             | 31                |
| Předmět (klíčová slova) 🛛 💌    | terapie OR léčba                            |                        | <u>15447</u>      |
| Všechny údaje 🛛 💌              |                                             | ⊙ Ne ○ Ano             |                   |
| ro zobrazení klikněte na Celko | vý počet záznamů.                           | Celkem:                | 18                |
|                                |                                             | OK                     | Vyčistit formulář |
|                                |                                             |                        |                   |

Pro další informace použijte tabulku <u>kódů jazyků</u>, tabulku <u>kódů zemí</u> a tabulku <u>kódů druhů dokumentu</u>.

Obr. č.9: Zadání dotazu v Souborném katalogu ČR.

Jedním ze záznamů je i kniha s názvem Textbook of hyperbaric medicine z r. 2009. Na obr. č.10 je zvýrazněno, že tato kniha by měla být ve fondu knihovny UP. Ověříme si tak, jestli je kniha na UP a jestli si ji můžeme půjčit. V takovéto obecné publikaci bude jistě i informace o zraněních mozku a léčbě pomocí hyperbarické oxygenoterapie.

| Hlavní záhlaví   | ●Jain, K. K. (Kewal K.), 1937-                          |
|------------------|---------------------------------------------------------|
| Název            | •Textbook of hyperbaric medicine / K.K. Jain            |
| Vydání           | 5th rev. and updated ed.                                |
| Nakl. údaje      | Cambridge, Mass. : Hogrefe, c2009                       |
| Popis (rozsah)   | xiv, 578 s. : il.                                       |
| Ve fondu         | OLD012 [UP - Ústřední knihovna Olomouc] Lokální záznam] |
| Zobrazit na mapě |                                                         |
| ISBN             | 978-0-88937-361-7 (váz.)                                |
| Varianta názvu   | Hyperbaric medicine                                     |
| Poznámka         | Obsahuje bibliografii a rejstřík                        |
| Předmět. heslo   | hyperbarická oxygenoterapie                             |
|                  | © <u>oxygenoterapie</u>                                 |
| Forma a žánr     | * odborné učebnice                                      |
| MDT              | ● <u>615.8</u>                                          |
|                  | ● <u>615.835</u>                                        |
|                  | ● <u>(075)</u>                                          |
|                  |                                                         |
|                  |                                                         |

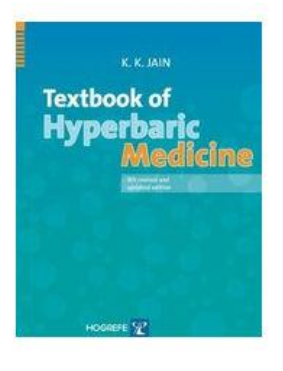

Systém. číslo 004188823

Obr. č.10: Konkrétní záznam v Souborném katalogu ČR.

#### 5. Textbook of hyperbaric medicine

| lexioook ol <mark>nyper</mark> | banc met | dicine / K.K | Jain Car    | nbridge, Mass | .: Hogrete, | CZUUS XIV, 578 S. | Wedicine |
|--------------------------------|----------|--------------|-------------|---------------|-------------|-------------------|----------|
| Lok/dislok                     | Absen    | nčně Vypůj   | čené Rezerv | ované Preze   | nčně Nedost | tupné rezervaci   |          |
| FTK                            | 1        | 0            | 0           | 0             | 0           | 0                 |          |

**Obr. č.11**: Nalezení záznamu v knihovním katalogu UP a ověření jeho dostupnosti a lokace.

Takže v tuto chvíli již máme k dispozici nějakou knihu, několik článků, ať už českých nebo zahraničních a nyní zkusíme vyhledávání ještě v zahraniční databázi *EBSCO*, v databázi, která je největší z těch, které UP předplácí. Pro vstup do této databáze a samozřejmě i dalších, které na adrese: <u>http://ezdroje.upol.cz</u> naleznete je nutné být v síti UP.

Pro všechny ty, kteří by s databázemi UP chtěli pracovat i z domova je zde link na návod, jak na to: <u>http://navodvpn.jdem.cz</u>.

|                                                                                                    | <u>E-zdroje</u> >                                                                                                    |                                                                                                    |                                                                                                    |
|----------------------------------------------------------------------------------------------------|----------------------------------------------------------------------------------------------------|----------------------------------------------------------------------------------------------------|----------------------------------------------------------------------------------------------------|
| $\mathbf{\Psi}$                                                                                                    |                                                                                                    | Elektronické informační zdroje UP                                                                                                    |                                                                                                    |
| edání ve více<br>tabázích<br>Hedej<br>žnosti vyhledávání ve více<br>abázích<br>Knihovna UP<br>El. informační zdroje<br>El. knihovna časopisů<br>El. knihy | Elektronické<br>a výuku. Jso<br>v Olomouci a<br>Portál zpřísti<br>licenční smlo<br>z některých f<br>pracujících u<br>S licencovar<br>v počítačové | e informační zdroje (ElZ) umožňují přístup k informacím pro vědu, výzkum<br>u určeny pouze pro zaměstnance a studenty Univerzity Palackého<br>a výhradně jen pro jejich akademickou potřebu.<br>upňuje především licencované zdroje, tj. takové, u kterých UP uzavřela<br>puvu s dodavatelem. ElZ mohou být dostupné z celé UP nebo jen<br>akult. U některých zdrojů je licence omezena na počet současně<br>živatelů.<br>nými informačními zdroji je možné pracovat na počítačích zapojených<br>e síti UP nebo odkudkoliv prostřednictvím sítě VPN.<br><b>žete listovat dle:</b> | Aktuality:<br>15.2.2013<br>IOPscience<br>nový informační<br>zdroj z fyziky<br>16.11.2012<br>Lexicomp<br>databáze pro<br>lékaře a lékárníky<br>12.11.2012<br>Modern<br>Lespango |
| E-zdroje                                                                                                    | abecedy                                                                                                    | seznam všech zdrojů v abecedním pořadí                                                                                                    | Association                                                                                                    |
| wodni stránka<br>.ktuality                                                                                                    | fakult                                                                                                    | zdroje rozdělené tématicky podle fakult UP                                                                                                    | International                                                                                                    |
| droje podle:<br>– abecedy                                                                                                    | oborů                                                                                                    | zdroje tématicky rozčleněné podle oborů (chemie, právo,)                                                                                                    | Bibliography<br>Zkušební přístup                                                                                                    |
| – fakult<br>– oborů                                                                                                    | free-trials                                                                                                    | zdroje na wzkoušení dostupné po ornezenou dobu (obvykle ne déle                                                                                                    | Více                                                                                                    |

#### Obr. č.12: Úvodní stránka E-zdrojů.

EBM Reviews [připojit] – zdroj pro medicínu založenou na důkazu
 EBSCO [připojit] Shibboleth] – megazdroj vědeckých informací pro společenské a humanitní obory
 Electronic Enlightenment [připojit] – databáze korespondence mezi významnými osobnostmi dějin
 Obr.č.12: Připojení je možné snadno kliknutím na Připojit, z domova je možné u databáze
 EBSCO vyzkoušet i připojení přes Shibboleth<sup>1</sup>.
 Obr.č.13: Pro práci s databázemi EBSCO klikněte na EBSCOhost.

Následně má uživatel možnost vyhledávat ve všech databázích, případně si zvolit jen tu databázi, která se mu zdá podle popisku vhodná a odpovídá tématu práce. Na úvod však doporučuji nechat zaškrtnuté všechny databáze a podle počtu nalezených výsledků případně vybrat jen některé databáze.

<sup>&</sup>lt;sup>1</sup>Návod zde: <u>http://portal.upol.cz/wcmfiles/CVT/InformaceNavody/PocSit/Navod%20pro%20Shibboleth.pdf</u>.

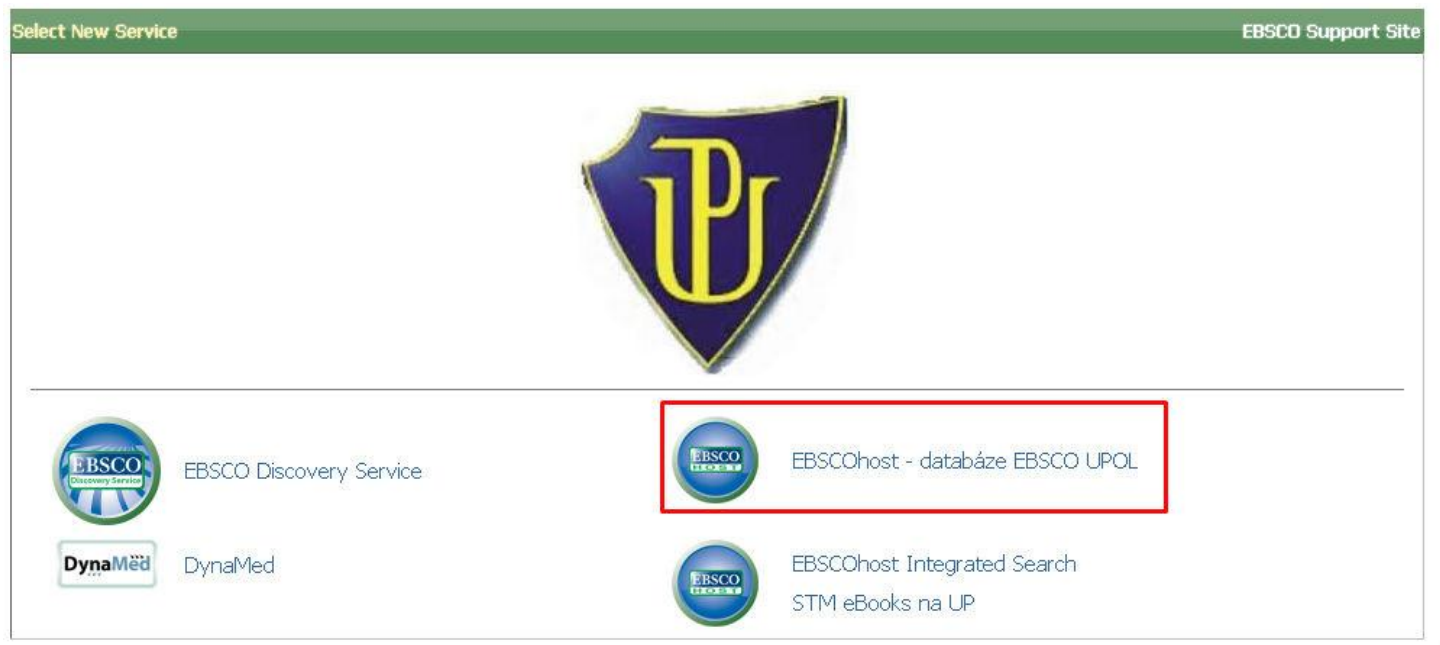

**Obr. č.14**: Úvodní maska **EBSCO**, kde si lze vybrat, kde chce uživatel vyhledávat.

Na úvod zadáme dotaz takto: **hyperbaric chamber AND brain**, který nás dovedl po časovém omezení (jen články od r. 2000) k **20 výsledkům**. Samozřejmě, aby byly výsledky relevantní, zkoušíme zadat i dotazy jako: **hyperbaric oxygenation AND brain**, **hyperbaric medicine AND brain**, **hyperbaric oxygen therapy AND brain**, **hyperbaric AND brain injur\***, **hyperbaric AND traumatic brain injur\* atd**. Hodně nám napoví Témata pod bibliografickým zázname článku. Databáze **EBSCO** často obsahují plná znění článku, takže všude tam, kde je ikona **PDF** je možné článek otevřít a stáhnout si ho. Kliknutím na **Citace.com** se uživateli ukáže správná citace článku.

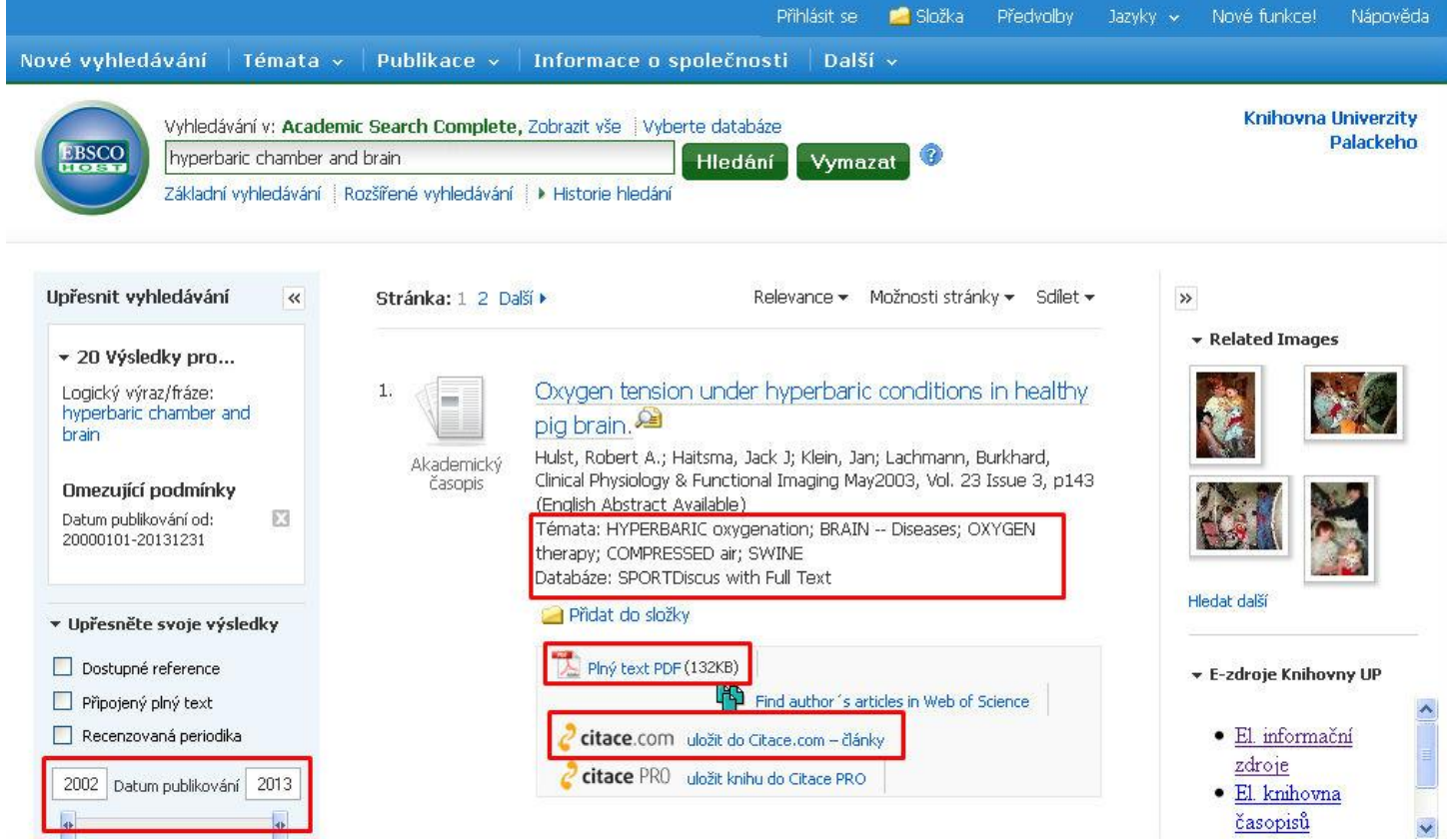

**Obr. č.15**: Podle nalezených výsledků je možné dotaz přeformulovat.

Ukázali jsme si zkrácenou demonstraci rešeršního postupu. Pro nalezení skutečně relevantních výsledků je vždy nutné zopakovat vyhledávání i s dalšími klíčovými slovy a projít dostatečně podrobně všechny zdroje. Zadáním jednoho dotazu hledání teprve začíná.